## Application Notes How to Create a New Project

- 1) Launch WindOI NV4 software
- 2) Click the Application Button

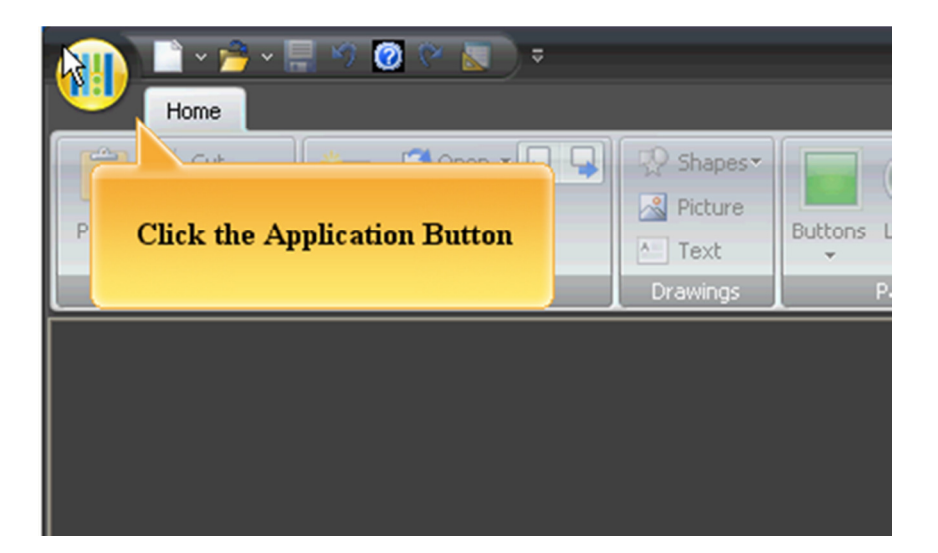

3) Select "New" to create a new project

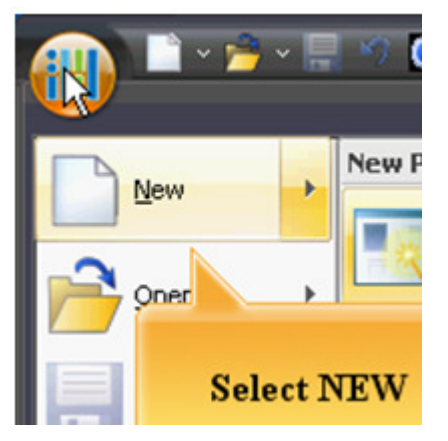

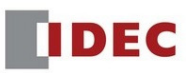

4) Select a Product Series and Click "Next"

| roduc <u>t</u> Series:                                       | Type Nu <u>m</u> ber: | Description:                                                                                          |
|--------------------------------------------------------------|-----------------------|----------------------------------------------------------------------------------------------------|
| HG4G/3G(Multimedia)<br>HG4G/3G<br>HG2G-5F<br>HG2G-5T<br>HG1G | HG1G-4VT22TF-≭        | Small size Operator Interface with<br>Ethernet, USB<br>LCD: WQVGA 65536 Colors<br>Touch Panel: Analog |
| Installation                                                 |                       |                                                                                                    |

5) Select a Communication Driver. If the HMI is used as a standalone unit, select "Not use" and click "OK" to close the dialog box.

| <u>M</u> anufacturer:                            | IDEC                    | - |                                      |
|--------------------------------------------------|-------------------------|---|--------------------------------------|
| Communication Driver                             | IDEC                    | • | Details:                             |
| On an Internation Driver                         | IDEC System             |   |                                      |
| OpenNet,MICROSmart,Sma<br>OpenNet,MICROSmart,Sma | Modbus<br>Allan Bradlar | - | (RS232C/485) of the following models |
| MICRO3,MICRO3C                                   | Mitsubishi Electric     |   | OpenNetController (FC3A)             |
|                                                  | OMRON                   |   | MICROSmart(FC4A/FC5A/FC6A)           |
|                                                  | TOSHIBA MACHINE         |   | SmartAXIS Pro/Lite(FT1A)             |
|                                                  | JTEKT                   | - |                                      |
|                                                  |                         |   |                                      |
|                                                  |                         |   |                                      |
|                                                  |                         |   |                                      |
|                                                  |                         |   |                                      |
|                                                  |                         |   |                                      |
|                                                  |                         |   |                                      |
|                                                  |                         |   |                                      |
|                                                  |                         |   |                                      |
|                                                  |                         |   |                                      |
|                                                  |                         |   |                                      |
|                                                  |                         |   |                                      |
|                                                  |                         |   |                                      |
|                                                  |                         |   |                                      |
|                                                  |                         |   |                                      |

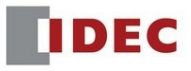

6) Below is the Screen Properties of the Base Screen. Enter a Screen Title and click the "OK" to continue. You will see a base screen 1 as below.

| Screen Properties                          |                    |              |      | ? <mark>×</mark> |
|--------------------------------------------|--------------------|--------------|------|------------------|
| General Options                            |                    |              |      |                  |
| <u>S</u> creen Type:<br><u>N</u> umber:    | Base Screen        |              |      |                  |
| <u>T</u> itle:<br>Size<br><u>W</u> idth: [ | Main Menu<br>480 🜲 | Height: 2    | 72 🔹 |                  |
| Screen List:                               | Tala               | Course Trace |      |                  |
| INO.                                       | Intie              | Screen Type  |      |                  |
|                                            |                    |              |      |                  |
|                                            |                    |              |      |                  |
|                                            |                    |              |      |                  |
|                                            |                    |              |      |                  |
|                                            |                    |              |      |                  |
|                                            |                    |              | ОК   | Cancel           |

| 1 Main Menu [Base Screen] |  |
|---------------------------|--|
|                           |  |
|                           |  |
|                           |  |
|                           |  |
|                           |  |
|                           |  |
|                           |  |
|                           |  |
|                           |  |
|                           |  |
|                           |  |

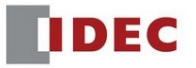

 To configure the settings in the project, click on "Project Settings" Two ways to select "Project Settings"

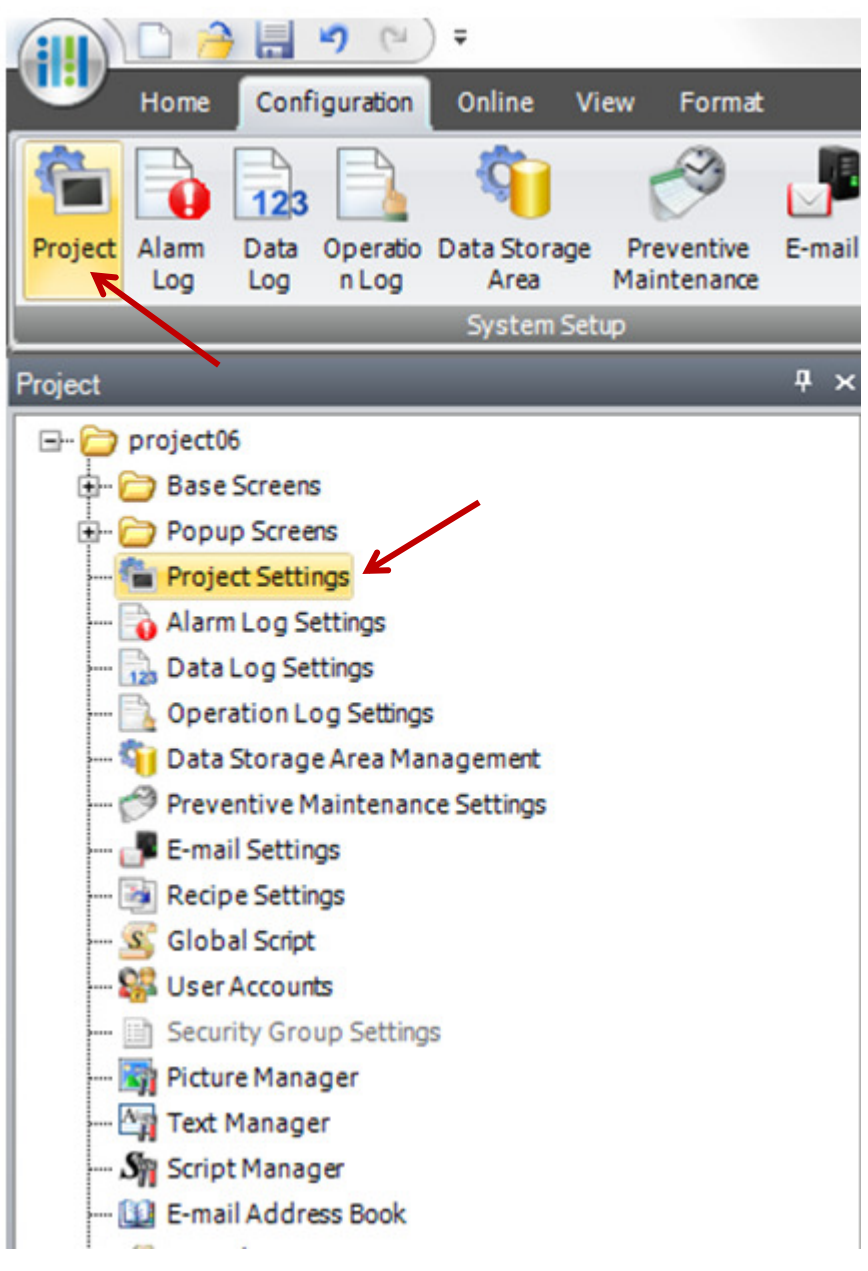

 In Project Settings, select the Communication Interface tab. Under Interface Configuration, select Ethernet and enter the <u>HMI IP address and Subnet Mask</u> (the IP address may differ depending on the environment)

| Interface Configuration: |                                 | Interface Settings          |                                               |
|--------------------------|---------------------------------|-----------------------------|-----------------------------------------------|
| Interface                | Function                        | Obtain an IP address au     | tomatically (DHCP)                            |
| SERIAL1(RS232C)          | N/A                             | Use the following IP add    | dress:                                        |
| SERIAL1(RS422/485)       | N/A                             | IP Address:                 | 192 . 168 . 1 . 10                            |
| Ethernet                 | N/A                             | <u>I</u> Address            |                                               |
| Protocol1                | External Device Communication 1 | Subnet Mask:                | 255.255.255.0                                 |
| Protocol2                | N/A                             | Default Catavan             |                                               |
| Protocol3                | N/A                             | Default Gateway:            | 0.0.0.0                                       |
| Protocol4                | N/A                             | Forbid Maintenance Con      | mmunication                                   |
| Protocol5                | N/A                             |                             |                                               |
| Protocol6                | N/A                             |                             |                                               |
| Protocol7                | N/A                             | When Protocol is N/A, those | e settings are for Maintenance communication. |
| USB2(USB-A)              | N/A                             |                             |                                               |
| USB(USB-B)               | N/A                             |                             |                                               |

9) Select the "Communication Driver" tab to configure the PLC communication driver.

| External Device Communication 1                                    | Manufacturer:         | IDEC                                            |
|--------------------------------------------------------------------|-----------------------|-------------------------------------------------|
| External Device Communication 2<br>External Device Communication 3 | Communication Driver: | OpenNet,MICROSmart,SmartAXIS Pro/Lite(Ethernet) |
| External Device Communication 4                                    | Connection:           | 1:N                                             |
|                                                                    | External Device       |                                                 |

10) Select the "Communication Driver Network" tab. Under the External Device Communication, click on down arrow to select the External Device Communication #. If the driver that you selected is an Ethernet driver, enter the PLC (Host) IP address under the IP address column.

Click the OK button to close the dialog box.

| Home Configuration Online View Format                                                                                                    |                                |                                                    |                                                                                                    |                         |               |                         |                       |            |
|----------------------------------------------------------------------------------------------------|--------------------------------|----------------------------------------------------|----------------------------------------------------------------------------------------------------|-------------------------|---------------|-------------------------|-----------------------|------------|
| Project Alam Data Operado Data Storage Preventive I<br>Log nLog System Schup                                                                                                    | E-mail Recipe Global<br>Script | User<br>Accounts<br>Protect                        |                                                                                                    |                         |               |                         |                       |            |
| Project  Project Project Project Project Project Project Project Project Project Project Project Project Project Project Project Project Project Project Project Proj | Project Sett                   | Rase Screen)<br>tings<br>Communication Interface ( | Communication Drive Communication                                                                                                    | ion Driver Network      | Autorun (Comp | atible (Web Server (FTP | Server (External Memo | Tag Editor |
| 🔂 Data Log Settings<br>🔂 Operation Log Settings                                                                                                    | Extern<br>ID                   | al Device External Device<br>Name                  | External Device Communication                                                                                                    | Communication<br>Driver | Slave Number  | IP Address              | Port Number           |            |
| Gi Data Storage Area Management     Gi Preventive Maintenance Settings     Gi E-mail Settings     Gi Recipe Settings     Gi Recipe Settings                                                                                                    | 0<br>1<br>2<br>3               | 1<br>2<br>3                                        | Disabled<br>External Device Communication 1<br>External Device Communication 2<br>External Device Communication 3<br>External Device Communication 4 |                         |               |                         | E                     |            |

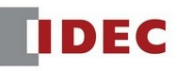

| Pro | oject Settings        |                         |                                 |                         |               |                         |                 | 8 ×             |
|-----|-----------------------|-------------------------|---------------------------------|-------------------------|---------------|-------------------------|-----------------|-----------------|
|     | System (Communi       | cation Interface (Com   | munication Driver Communicati   | on Driver Network       | Autorun (Comp | atible (Web Server (FTF | Server External | Memory Device 4 |
|     | Settings:             |                         |                                 |                         |               |                         |                 |                 |
|     | External Device<br>ID | External Device<br>Name | External Device Communication   | Communication<br>Driver | Slave Number  | IP Address              | Port Number     |                 |
|     | 0                     |                         | External Device Communication 1 | OpenNet,MICROS          |               | 192.168.1.5             | 2101            |                 |
|     | 1                     | 1                       | Disabled                        |                         |               |                         |                 |                 |
|     | 2                     | 2                       | Disabled                        |                         |               |                         |                 | _               |
|     | 3                     | 3                       | Disabled                        |                         |               |                         |                 | =               |
|     | 4                     | 4                       | Disabled                        |                         |               |                         |                 |                 |

11) Let's place a Numerical Display on a screen. Under Home tab, Select "Numerical Display" and drop it on a screen.

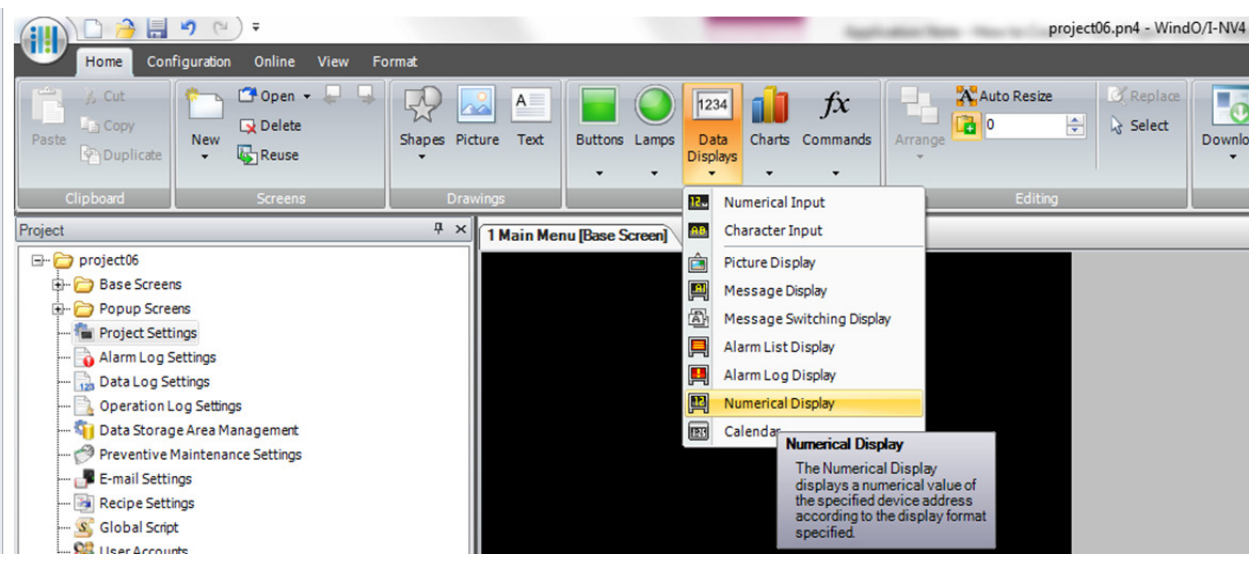

12) Double click on "Numerical Display" to open the Properties of Numerical Display.

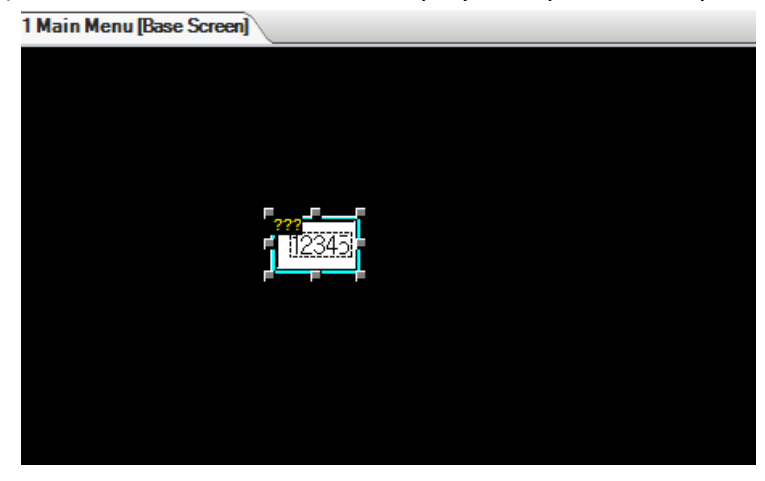

- 13) Properties of Numerical Display:
  - (a) Select Display Type

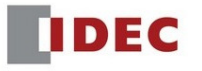

- (b) Select Data Type: Bin16, Bin32, Float32, etc...
- (c) Enter Destination Device: this can be External Device address or HMI internal address
- (d) Click OK to close the Properties of Numerical Display

| Display Type —<br><u>D</u> ecimal | ◯ He <u>x</u> adecir | nal                     |                        |       |  |
|-----------------------------------|----------------------|-------------------------|------------------------|-------|--|
| Data Format                       |                      | ]                       |                        |       |  |
| Data <u>T</u> ype:                | UBIN16(W)            | ▪ Di <u>q</u> its:      | 5 🛖                    |       |  |
| Display <u>F</u> lo               | ating Point Flo      | ating Digits:           | 1 🦆                    |       |  |
| Suppress 2                        | eros                 | Do not displ <u>a</u> y | when the value is zero |       |  |
| Display the                       | min <u>u</u> s sign  | Display the plug        | sign                   |       |  |
| <u>S</u> ymbol to sho             | w when Error occurs: | ?(question)             | -                      |       |  |
| Display Method –                  |                      |                         |                        |       |  |
| Display De <u>v</u> ice           | Address:             | 0:D 00000               | ]                      |       |  |
| Use <u>R</u> efere                | nce Device Address:  |                         |                        |       |  |
|                                   |                      | L                       |                        | <br>] |  |
|                                   |                      |                         |                        |       |  |
|                                   |                      |                         |                        |       |  |
|                                   |                      |                         |                        |       |  |

14) Select "Online". Click "Download" and "Project Data" to download the program to the HMI.

|                                                                   | proj          |
|-------------------------------------------------------------------|---------------|
| Home Configuration Online View Format                             |               |
| Download Upload Upload Upload Clear Info. + Clear Monitor Offline | S Setup       |
| Project Data Monitors                                             | Communication |
| Files to Download Project Data                                    |               |
| Files to Download the project data. running                       |               |
| 🕀 🗁 Base Screens                                                  |               |
| 🖻 🗁 Popup Screens                                                 |               |
| 🔚 Project Settings                                                |               |
|                                                                   |               |
| 🔂 Data Log Settings                                               |               |
| - Departion Log Settings                                          |               |
| 📬 Data Storage Area Management                                    |               |
|                                                                   |               |
| 📲 E-mail Settings                                                 |               |
| 🔯 Recipe Settings                                                 |               |
| - 💁 Global Script                                                 |               |
| 🐝 User Accounts                                                   |               |
| 📄 Security Group Settings                                         |               |
|                                                                   |               |
| IDEC 7                                                            |               |

15) Click OK to save your project.

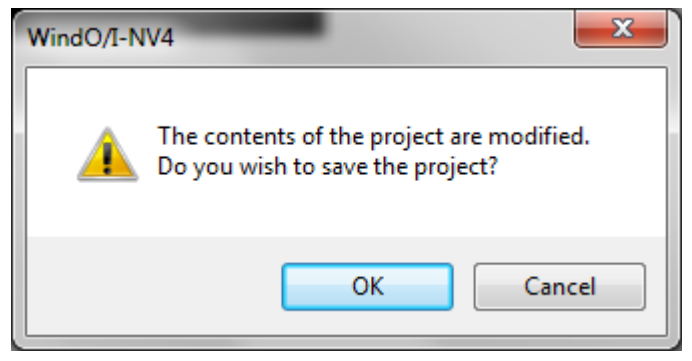

- 16) In a Download dialog box:
  - (a) Communication with: MICRO/I
  - (b) Port can be a USB or Ethernet. If you want to download via Ethernet, click "Change" to select "Ethernet"
  - (c) Download Data: Select All for the first time
  - (d) Click "Download"

| Download                                                                                                |                                   | 2 ×             |
|----------------------------------------------------------------------------------------------------|-----------------------------------|-----------------|
| Communication Settings<br>Communication with:<br>Port:                                                  | MICRO/I<br>USB                    | <u>C</u> hange  |
| Download Data<br>All Modified Data Only                                                                 |                                   |                 |
| <ul> <li>Download Runtime system</li> <li>Download Standard Font</li> <li>Clear Keep Devices</li> </ul> | n<br>s and <u>O</u> ptional Fonts | s               |
| Download following files to E                                                                           | External Memory Dev               | vice            |
|                                                                                                    |                                   | Download Cancel |
| Communication Settings                                                                                  | 2                                 | ×               |
| Communicate with                                                                                        | vice                              |                 |
| Port<br>OUS <u>B</u><br>Ethernet                                                                        |                                   |                 |
| Time Out (min):                                                                                         | 0 🔹                               |                 |

To download a project over Ethernet, please make sure you have a Cat 5 cable connected between the PC and the HMI. And also, you enter the HMI IP address on the HMI unit before the program is loaded. Under "Target IP Address" dialog box, enter the same HMI IP address by clicking Edit and click OK to download.

| Target IP Address    |                |                 |                     | 8 ×                   |
|----------------------|----------------|-----------------|---------------------|-----------------------|
| <u>T</u> arget List: |                |                 |                     |                       |
| Download to          | Set IP Address | Set Subnet Mask | Set Default Gateway | <u>A</u> dd           |
| 192.168.1.10         | 192.168.1.10   | 255.255.255.0   | 0.0.0.0             | Edit                  |
|                      |                |                 |                     | IP Address<br>Manager |
|                      |                |                 | ОК                  | Cancel                |

To download a project over USB, please make sure a standard USB cable is connected between the PC and the HMI. The USB cable can be purchased from IDEC; the cable part number is **HG9Z-XCM2A**.

If the program is loaded successfully, you would see the Download Complete message as below.

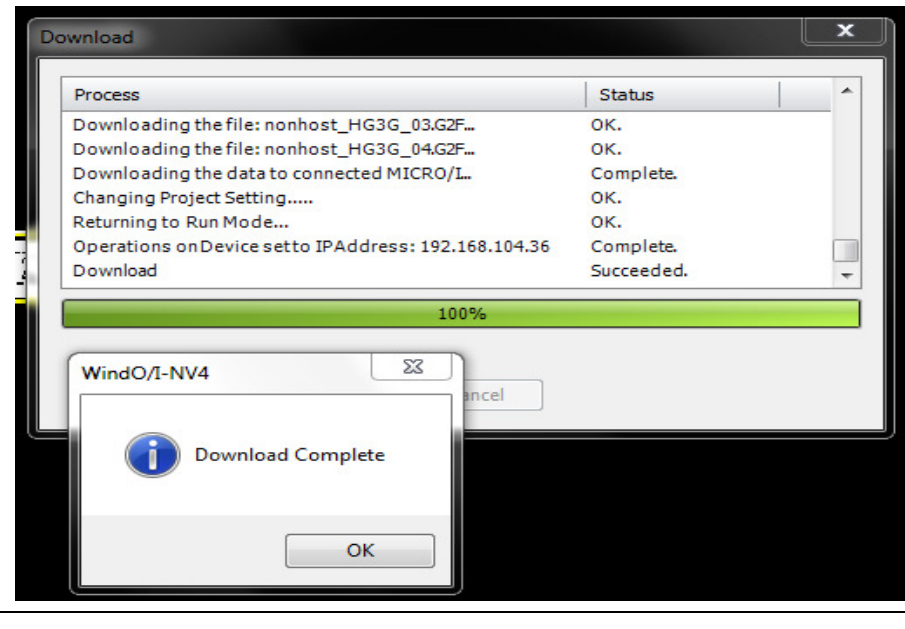

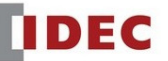